4 関数を使ったプログラム

1 数当てプログラム1

《コマンドボタンをクリックすると1から6までの無作為な数 (乱数)を表示するプログラムを作る》 (コマンドボタン1をクリックすると、ラベルコントロール1に1から6までの数字が表示される。)

- (1) フォームデザイナに各コントロールを配置する。
- <フォームデザイナのレイアウト> Formi

  Labell

Command

<コードエディタウインドゥ>

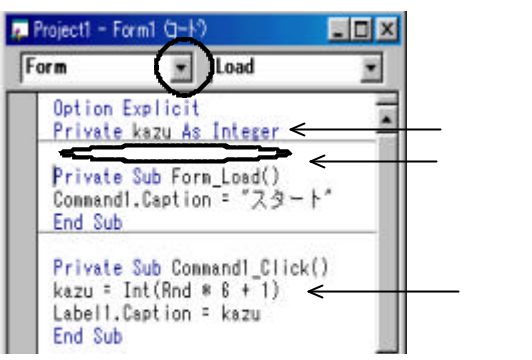

(2) プログラム(コード)の記述(コーディング)をする。 数字の整数化を行う。 プログラムで扱う数字の整数化を行うため、変数の整数型(Integer)を宣言(定義)する。

(General) (Declarations) 宣言セクション

Dim kazu As Integer

( Dim の代わりに Private を使ってもよい。)

(位置Aに変数 kazu の定義をすると自動的に上に配置される。)

Rnd関数を使って1から6までの乱数を作る。

【Rnd関数 - 0以上1未満の数値(0.0001~0.9999)をランダム(Random)に返す。】

1から6までの乱数を作るには、Rnd 関数に最大値(6)を掛けて最小値(1)を足し、整数化(Integer) する。

Command1Click イベント Private Sub Command1\_Click()

kazu = Int(Rnd \* 6 + 1) Label1.Caption = kazu

End Sub

乱数の乱数系列を再設定し、初期化する。

Form Load イベント

Randomize

## 各種の設定を変更する。

Form Load イベント

Label1.Caption = "" Label1.FontSize = OO Command1.Caption = " " Command1.FontSize = OO

## 2 数当てプログラム2

《1から100までの乱数を発生させ、その数を当てるプログラムを作る》 (テキストコントロール1に予想した数字を半角で入力し、コマンドボタン1をクリックすると、その結果がラベルコントロール1に表示される。)

- (1) フォームデザイナに各コントロールを配置する。
- <フォームデザイナのレイアウト>

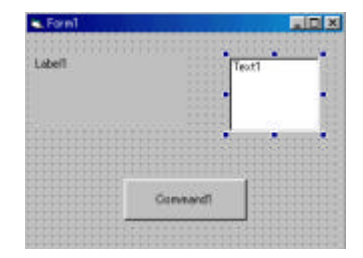

<コードエディタウインドゥ>

| Projecti – Formit (2–17) |                                                                                                |                                                                                    |                  |
|--------------------------|------------------------------------------------------------------------------------------------|------------------------------------------------------------------------------------|------------------|
| 6                        | Ibeand                                                                                         | · Olick                                                                            | -                |
|                          | Option Expl<br>Private kar<br>Private tka                                                      | icit<br>o An Integer<br>pu An Integer                                              | ×                |
|                          | Frivate Bub<br>Commandl.Ca<br>Textl.Text<br>Maga * Int()<br>End Sub                            | Ferm_Logd()<br>p1jgn * 29 - F*<br>Rod * 100 + 1)                                   |                  |
|                          | Private Sub<br>tkazu - Text                                                                    | Command1_Click()<br>11.Test                                                        |                  |
|                          | If kszu - ti<br>Labell.Capt<br>Else<br>If kszu )<br>Labell.Cas<br>Else<br>Labell.Cas<br>End If | kazu Then<br>ion - "当たりです"<br>- tkazu Then<br>ption - "客丸はもっと:<br>ption - "客丸はもっと: | 大きいそす"<br>小さいです" |
|                          | End 1f                                                                                         |                                                                                    | 100              |
| -                        | End Sub                                                                                        |                                                                                    | , č              |

kazu :発生させる乱数

tkazu:テキストコントロールに入力する数字

Rnd関数を使って1から100までの乱数を作る。 Form Load イベント

form Load イベント

kazu = Int(Rnd \* 100 + 1)

コマンドボタンを押したときに、その数字が当たっていれば "あたりです "、小さければ "答えはもっと大きいです "、大きければ '答えはもっと小さいです " と表示するようにする。 Command1Click イベント

tkazu = Text1.Text If kazu = tkazu Then Label1.Caption = "当たりです" Else If kazu > tkazu Then Label1.Caption = "答えはもっと大きいです" Else Label1.Caption = "答えはもっと小さいです" End If End If

< IF文について > もしも~ならば~をして、 それ以外のときは~をする文法

> If < 条 件 > Then <すること> Else <すること> End If

乱数の乱数系列を再設定し、初期化する。 Form Load イベント

Randomize

各種の設定を変更する。 Form Load イベント

> Text1.Text = " " Label1.Caption = "" Label1.FontSize = OO Command1.Caption = " Command1.FontSize = OO

..